# <研修申込受付マニュアル>

# 第1版 発行日:2025/5/20

# 研修受付サイトヘルプデスク (株式会社インソース)

Copyright (C) The Insource Co.,Ltd.無断複製及び転載はご遠慮ください

システムより、下記送信元からメールが送信されます。

【送信元表示名】 国民生活センター教育研修事業事務局

【送信元アドレス】 info@seminar.kokusen.go.jp →研修案内メール

noreply@seminar.kokusen.go.jp →各種申込関連メール等

使用しているメールソフトの設定によって、ブロックされている可能性があります。 上記の配信アドレスを受信可能設定にしてください。

# はじめに

### 行っていただく大まかな流れです。

«研修申込» ※P.1~7をご参照ください。

| 研修申込ページへ  | 研修申込  |
|-----------|-------|
| ●申込ページを選択 | 2研修申込 |

## «研修申込後» **※P.8~28をご参照ください。**

| 申込確認ページへ        | > ログイン                                      | 受講状況確認<br>(任意)                            |
|-----------------|---------------------------------------------|-------------------------------------------|
| ●申込確認ページ<br>を選択 | <ul> <li>2ログイン</li> <li>3パスワード変更</li> </ul> | <ul><li>④申込情報変更</li><li>⑤請求書の出力</li></ul> |

<目次>

| ≪研<br>❶<br>❷ | 修申込»<br>研修申込ページへ<br>研修申込 | •  | • | • | • | • | • | • | • | • | • | • | • | • | • | • | • | • | • | • | 1<br>2 |
|--------------|--------------------------|----|---|---|---|---|---|---|---|---|---|---|---|---|---|---|---|---|---|---|--------|
| ~研           | 修申込後»                    |    |   |   |   |   |   |   |   |   |   |   |   |   |   |   |   |   |   |   |        |
| 0            | ログイン手順                   | •  | • | • | • | • | • | • | • | • | • | • | • | • | • | • | • | • | • | • | 8      |
| 0            | 研修概要・実施要領の確認             | •  | • | • | • | • | • | • | • | • | • | • | • | • | • | • | • | • | • | • | 10     |
| €            | 申込情報の確認・変更               | •  | • | • | • | • | • | • | • | • | • | • | • | • | • | • | • | • | • | • | 12     |
| 4            | 申込キャンセル                  | •  | • | • | • | • | • | • | • | • | • | • | • | • | • | • | • | • | • | • | 16     |
| 6            | 申込情報の確認(申込締切後            | ź) | • | • | • | • | • | • | • | • | • | • | • | • | • | • | • | • | • | • | 20     |
| 6            | 請求書の出力                   | •  | • | • | • | • | • | • | • | • | • | • | • | • | • | • | • | • | • | • | 22     |
| 0            | パスワードの変更                 | •  | • | • | • | • | • | • | • | • | • | • | • | • | • | • | • | • | • | • | 23     |
| 問合           | せ先                       | •  | • | • | • | • | • | • | • | • | • | • | • | • | • | • | • | • | • | • | 24     |

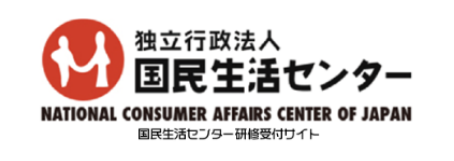

【オンデマンド配信】企業向けセミナー(第1回)

これから研修に申し込まれる方はこちら(申込ページ すでに研修に申し込まれた方はこちら(確認ページ)

※それぞれのリンクから申込ページ、確認ページにお進みく ださい。

# ②TOP画面が表示されます。

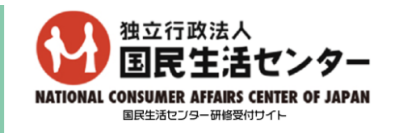

※研修用URLは

「これから研修に申し込まれる方はこちら(申

①研修用URL(※)にアクセスします。

**込ページ)」をクリックしてください。** 

「https://seminar.kokusen.go.jp/2025/e-3/explanations」です。 集合(国民生活センター東京事務所(品川))、 リアルタイム配信共に同じURLです。 Google、Yahoo等の検索エンジンの検索ボックスにURLを入力しても アクセスできませんのでご注意ください。

◎FAQ ②利用者マニュアル 特定商取引法に基づく表記 個人情報取り扱い条項

全1件

| 開催日本                                                                                                    | <u>研修名</u>                                         | <u>会場名</u>    | 定員  | 申込 |  |  |  |  |  |
|----------------------------------------------------------------------------------------------------|----------------------------------------------------|---------------|-----|----|--|--|--|--|--|
| 2025/08/27(水)                                                                                                    | 企業向けセミナー 第1回(オンデマンド配信)                             | オンデマンド配信      | 120 | 申込 |  |  |  |  |  |
| <お問い合わせ><br>研修受付サイト利用方法、パスワードがわからないなどについて<br>研修受付サイトヘルプデスク(株式会社インソース)<br>電話:03-6902-1331<br>※平日09時30分~17時30分<br>※土日祝日および年末年始(12月29日~1月3日)を除く |                                                    |               |     |    |  |  |  |  |  |
|                                                                                                    | Copyright (C) 2009 - 2025 insource Co.,Ltd All Rig | its Reserved. |     |    |  |  |  |  |  |

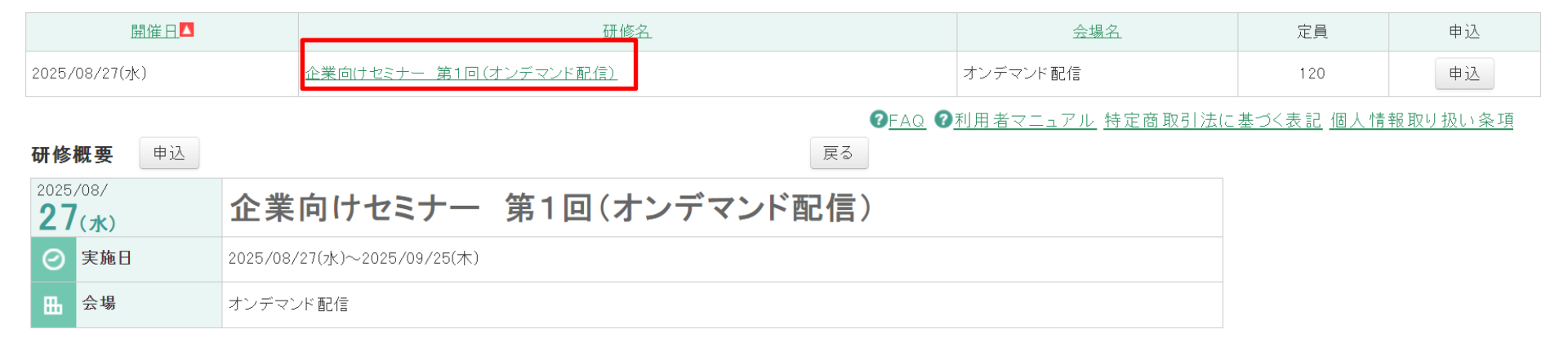

#### 実施要領

| 実施要領 | Į                        |  |  |
|------|--------------------------|--|--|
|      |                          |  |  |
| 管理者  | (2025/05/14<br>09:03:07) |  |  |
|      | ファイル名                    |  |  |
|      | 【実施要領】E-01               |  |  |

## ①TOP画面の研修名をクリックします。 ②研修概要画面の実施要領ファイルをクリックするとダウンロードできます。

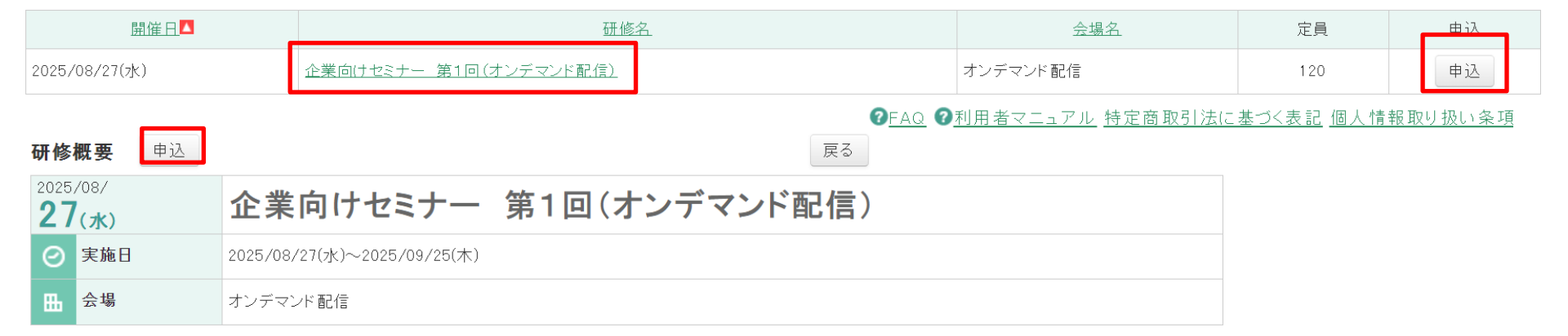

#### 実施要領

| - | 実施要領 |                                |
|---|------|--------------------------------|
|   |      |                                |
|   | 管理者  | PDF (2025/05/14<br>人 09:03:07) |
|   |      | ファイル名                          |
|   |      | 【実施要領】E-01                     |

# ③TOP画面の「申込」ボタン、または研修名をクリックした先の研修概要画面の「申込」ボタンをクリックします。

# ⑦ 研修申込

個人情報の取り扱いについて

| 利用目的               | 取得した個人情報は、以下に示す範囲内で利用し、それ以外の目的では利用いたしません。<br>1. 研修受講に関するアカウント発行の手続きのため<br>2. 研修受講に関する国民生活センター・株式会社インソースヘルプデスクからの連絡のため                                                                                                    |
|--------------------|----------------------------------------------------------------------------------------------------|
| 第三者への提供            | 国民生活センターは、次の場合を除いて、あらかじめ本人の同意を得ることなく、個人情報を第三者に提供することはあ<br>りません。<br>(1) 法令に基づいて個人データを提供する場合<br>(2) 人の生命、身体又は財産の保護のために個人データの第三者提供が必要である場合であって、本人の同意を得る<br>ことが困難であるとき。<br>(3) 公衆衛生の向上又は児童の健全な育成の推進のために特に必要がある場合であって、本人の同意を得ることが困<br>難であるとき。<br>(4) 国の機関若しくは地方公共団体又はその委託を受けた者が法令の定める事務を遂行することに対して協力する必<br>要がある場合であって、本人の同意を得ることにより当該事務の遂行に支障を及ぼすおそれがあるとき。 |
| 個人情報の管理・委託<br>について | <ul> <li>・漏えい等が生じないよう、安全管理のための措置を講じます。</li> <li>・研修申込受付のウェブサイト管理等の業務を委託する株式会社インソースとは、契約等において漏えい等防止に必要な事項を取り決め、国民生活センターにおける安全管理措置と同等の措置が講じられるよう、国民生活センターにおいて監督を行います。</li> </ul>                                                                                                    |
| 問合せについて            | 個人情報の利用目的の通知、開示、内容の訂正、追加、削除および利用又は提供の拒否を要求する場合は国民生活センター教育研修部までお申し出ください。<br>国民生活センター教育研修部:電話番号 03-3443-6207<br>〈月曜日〜金曜日9:30〜18:15(祝日及び12月29日から1月3日を除く〉〉                                                                                                    |
| 承認する 承認しない         |                                                                                                    |

# ④「個人情報の取り扱いについて」をご確認後に「承認する」ボタンをクリックしてください。 研修申込入力画面に遷移します。 ⑤「承認しない」ボタンをクリックすると前画面へ戻ります。

# ❷ 研修申込

#### 申込研修

| 研修ID | E-3                         |
|------|-----------------------------|
| 研修種別 | 企業向けセミナー                    |
| 研修名  | 企業向けセミナー 第1回(オンデマンド配信)      |
| 実施日  | 2025/08/27(水)~2025/09/25(木) |
| 会場名  | オンデマンド配信                    |
| 定員   | 120                         |
| 受講料  | 10,000 円(うち消費税 909円)        |

#### 申込情報

| <ul> <li>Int. 12 Still Int. 25 St.</li> </ul> |                                         |                                                |                                                                                                  |
|-----------------------------------------------|-----------------------------------------|------------------------------------------------|--------------------------------------------------------------------------------------------------|
| 項目名                                           | 内容                                      | ≢ 現業務の経験年数(年)                                  |                                                                                                  |
| 受講者に関する情報                                     |                                         | ●現業務の経験月数(月)                                   |                                                                                                  |
| <ul> <li>● 氏名</li> </ul>                      | f. 3                                    | ▶ 業種                                           | ★島/繊維/大競/化塩/医療/奄気/機械/輸送機器/電力/ガス/石油/情報/通信/運輸/旅行/流道/小売/販売/金融/保険/事業者団体/その他(下部にテキスト入<br>力)から選択してださい。 |
| ◆ 氏名ふりがな                                      | R D Q Z D Q                             |                                                |                                                                                                  |
| ● ログインID                                      | (<br>存在のログズンIDを設定してくたわい、また半角菌数字でご入力くだね) | その他                                            | ※上記で「その他」を選択した方は、具体的にご記入ください。                                                                    |
| • <b>X</b> = 11 = <b>K</b> = =                |                                         | ≢ 従業員数                                         | ▼<br>100人未満/100~299人/300~499人/500~999人/1000人以上から選択してください。                                        |
| •                                             | 半角英数記号で入力してください。                        | 研修に関する情報                                       |                                                                                                  |
| ● メールアドレス確認用                                  |                                         | 支払方法に関する情報                                     |                                                                                                  |
|                                               | 半角英数記号で入力してください。                        | ≢ 受講料振込予定日                                     |                                                                                                  |
| ● パスワード                                       | -<br>半角◎文字以上で、アルファベットと数字を温在させて入力してください。 | 受課科請求書宛名変更                                     | 室の場合、発名は受護者名となります。                                                                               |
| ●パスワード(確認用)                                   |                                         | 受講科詩求書サ目変更                                     | 空の場合、黄目は「受護料」となります。                                                                              |
| ●企業・団体名                                       |                                         | * 受講科詩求書日付                                     |                                                                                                  |
| ●部署名・役職名                                      |                                         |                                                |                                                                                                  |
| ≢ 郵 便 番 号                                     |                                         | その他受講者の要望事項                                    |                                                                                                  |
| ≢ 都道府県                                        | ✓                                       |                                                |                                                                                                  |
| ●市区町村・町名番地                                    |                                         | ■民生活センターから研修の案内を受<br><sup>●</sup> け取ることを参加しますか | ×                                                                                                |
| 建物名                                           |                                         | Data Coome Da S D                              |                                                                                                  |
| ≢ 電話番号                                        |                                         | _                                              | 確認 戻る                                                                                            |
| 携带電話番号                                        |                                         |                                                |                                                                                                  |

⑥申込情報を選択・入力してください。

「\*」の項目は必須入力となります。

⑦「確認」ボタンをクリックしてください。確認画面に遷移します。

※再申込を行う場合は現在申込中の研修をキャンセルしてから行って下さい。

⑧「戻る」ボタンをクリックすると個人情報の取り扱いについて画面に戻ります。

# ⑦ 研修申込

#### お申込み研修

| 下言 | 记研 | 修に | 申し | 込み | ŧ | す | 。. | よろし | l' | Ċ | す | か | ? |
|----|----|----|----|----|---|---|----|-----|----|---|---|---|---|
|----|----|----|----|----|---|---|----|-----|----|---|---|---|---|

| 研修ID | E-3                         |
|------|-----------------------------|
| 研修種別 | 企業向けセミナー                    |
| 研修名  | 企業向けセミナー 第1回(オンデマンド配信)      |
| 実施日  | 2025/08/27(水)~2025/09/25(木) |
| 会場名  | オンデマンド配信                    |
| 受講料  | 10,000 円(うち消費税 909円)        |

#### 受講者に関する情報

| 受講者に関する情報                          |      |        |     |     |  |
|------------------------------------|------|--------|-----|-----|--|
| * 氏名                               | 氏    | 企業     | 名   | 太郎  |  |
| * 氏名ふりがな                           | 氏かな  | きぎょう   | 名かな | たろう |  |
|                                    | ~~   | ~省略~~~ |     |     |  |
| 国民生活センターから研修の案内を受け取ることを希望します<br>*か | 希望する | ~      |     |     |  |
|                                    |      | 完了 戻る  |     |     |  |

Copyright (C) 2009 - 2025 insource Co.,Ltd All Rights Reserved.

⑨入力内容を変更する場合、「戻る」ボタンをクリックしてください。入力画面に戻ります。
 ⑩入力内容に問題がなければ「完了」ボタンをクリックしてください。研修申込が完了します。
 定員に達している場合、キャンセル待ちとして申込されます。
 定員に空きが出た場合、申込の早い方から順番に自動で繰り上がり、受講決定となります。

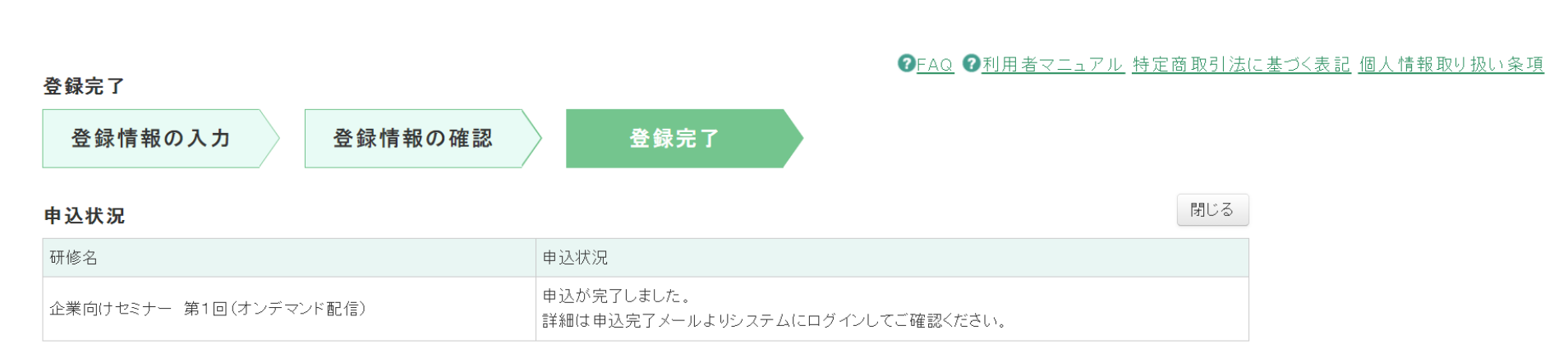

## ①研修のお申込が完了します。 登録されたメールアドレスに「登録完了メール」が送信されますのでご確認ください。

# ①研修用URL(※)にアクセスします 「すでに研修に申し込まれた方はこちら(確認ページ)」を選択します。

### ②ログイン画面が表示されます。

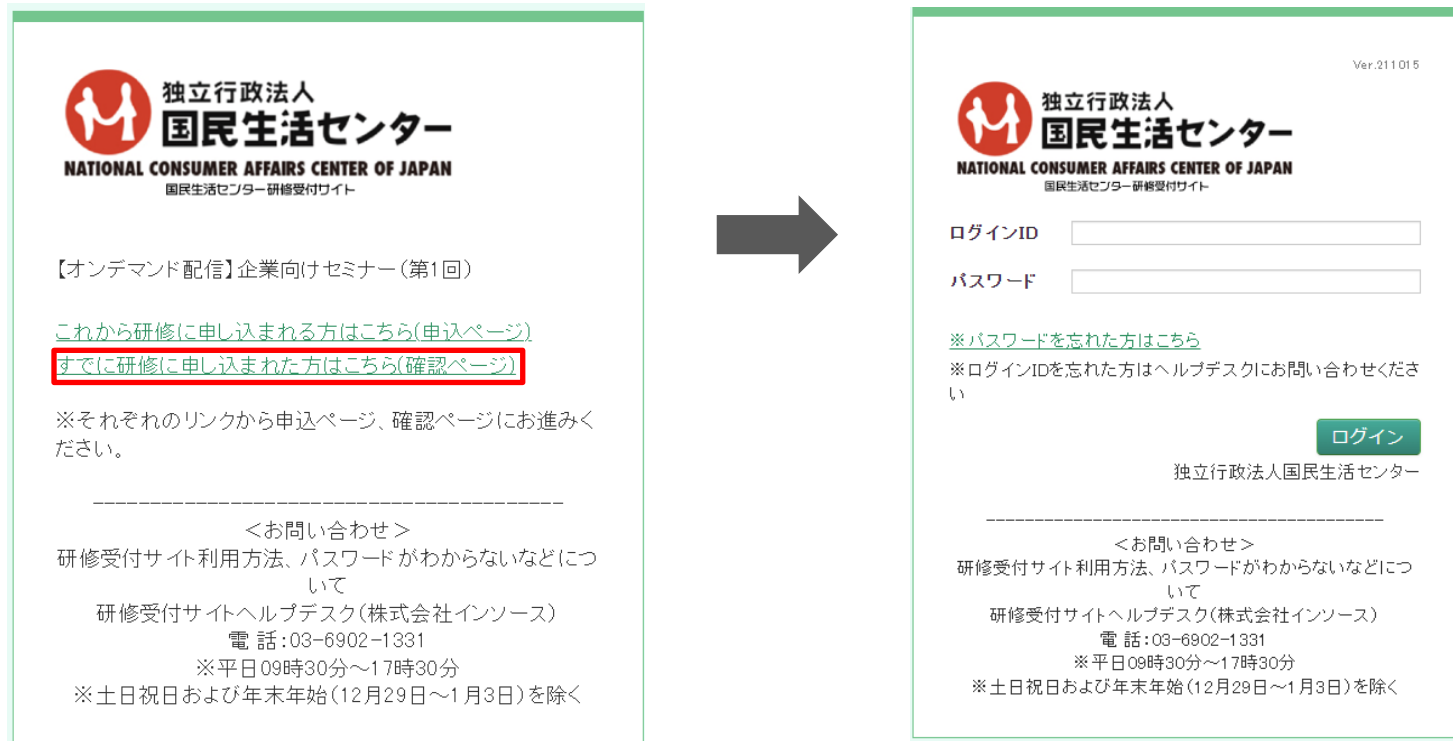

※URLは「https://seminar.kokusen.go.jp/2025/e-3/explanations」です。 集合(国民生活センター東京事務所(品川))、リアルタイム配信共に同じURLです。 Google、Yahoo等の検索エンジンの検索ボックスにURLを入力してもアクセスできませんのでご注意ください。

### ③「ログインID」「パスワード」は申込を行った際に入力した内容をご入力ください。

| Ver.211015<br>独立行政法人<br>国民生活センター<br>NATIONAL CONSUMER AFFAIRS CENTER OF JAPAN<br>国民生活センター研修型付サイト<br>ログインID                             | •                                                              | ログインに成功する                          | らと「受講者      | TOPJ     | の画面        | が表示         | されま               | きす。                                 |
|----------------------------------------------------------------------------------------------------|----------------------------------------------------------------|------------------------------------|-------------|----------|------------|-------------|-------------------|-------------------------------------|
| <u>※ パスワードを忘れた方はこちら</u><br>※ログインIDを忘れた方はヘルプデスクにお問い合わせくださ<br>い                                                                          | 独立行政法人<br>国民生活<br>NATIONAL CONSUMER AFABS CE<br>BRE38279-HHBM7 | <b>ごンター</b><br>NTER OF JAPAN<br>イト | ●FAQ ●利用者マニ | ュアル 特定商助 | 引法に基づく表    | 記 個人情報      | 企業太郎さ<br>取り扱い条項 ' | きん <u>ログアウト</u><br>8 <u>パスワード変更</u> |
| ログイン<br>独立行政法人国 <mark>民生活センタ</mark>                                                                                                    | 电 又請者10P<br>申込状況<br>実施日                                        | 研修名                                | 会場名         | 受講状況     | 申込情報変更     | 申込キャンセ<br>ル | 申込情報確認            | 請求書(受講<br>料)                        |
|                                                                                                    | 2025/08/27(水)                                                  | 企業向ナセミナー 第1回(オンデマンド配信)             | オンデマンド配信    | 受講予定     | 申込情報<br>変更 | 申込キャン<br>セル |                   | 請求書                                 |
| 01110 11ト利用方法、ハスワートかわからないなどにつ<br>いて<br>研修受付サイトヘルプデスク(株式会社インソース)<br>電話:03-6902-1331<br>※平日09時30分~17時30分<br>※土日祝日および年末年始(12月29日~1月3日)を除く | 事 前アンケート<br>回答状況                                               | 回答期限                               |             |          | 研修名        |             |                   |                                     |

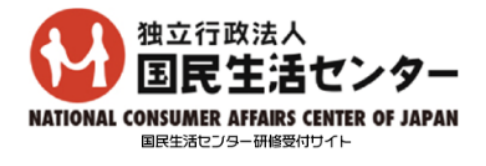

企業太郎さん <u>ログアウト</u>

#### ◎FAQ ②利用者マニュアル 特定商取引法に基づく表記 個人情報取り扱い条項 乳パスワード変更

| 受講者TOP        |                       |             |         |      |            |             |        |              |
|---------------|-----------------------|-------------|---------|------|------------|-------------|--------|--------------|
| 申込状況          |                       |             |         |      |            |             |        |              |
| 実施日           | 研修名                   |             | 会場名     | 受講状況 | 申込情報変更     | 申込キャンセ<br>ル | 申込情報確認 | 請求書(受講<br>料) |
| 2025/08/27(水) | 企業向けセミナー 第1回(オンデマンド配信 | <u>)</u> オ: | ンデマンド配信 | 受講予定 | 申込情報<br>変更 | 申込キャン<br>セル |        | 請求書          |
|               |                       |             |         |      |            |             |        |              |
| 事前アンケート       |                       |             |         |      |            |             |        |              |
| 回答状況          | 回答期限                  |             |         |      | 研修名        |             |        |              |
|               |                       |             |         |      |            |             |        |              |

## ①申込した研修は「申込状況」に表示されますので研修名をクリックしてください。

# 研修概要 反素 2025/08/ 27(水) 企業向けセミナー 第1回(オンデマンド配信) ② 実施日 2025/08/27(水)~2025/09/25(木) 曲 会場 オンデマンド配信

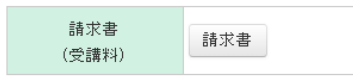

#### 実施要領

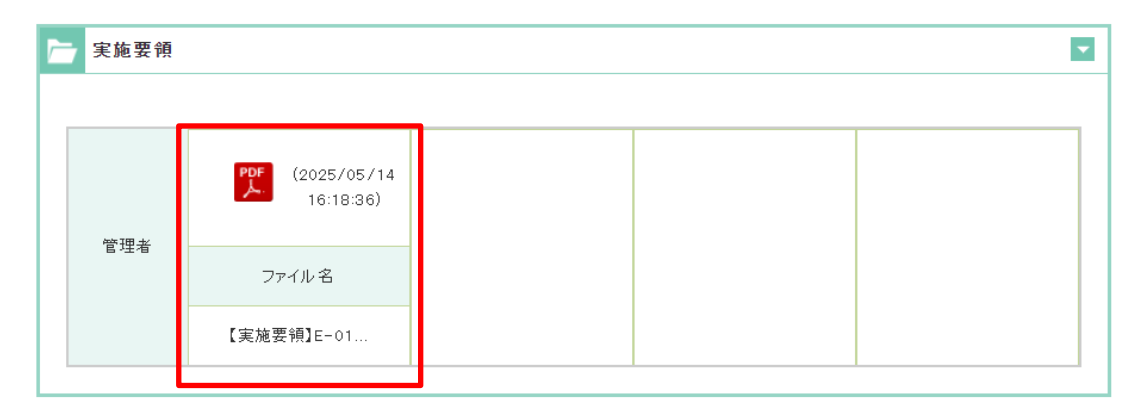

②申込を行った研修の研修概要画面が表示されます。 実施要項はこちらから確認できます。 実施要項ファイルをクリックするとダウンロードできます。

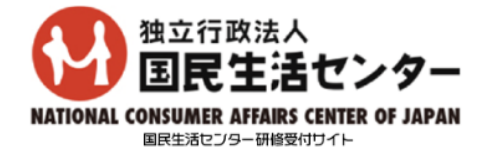

企業太郎さん ログアウト

#### ◎FAQ ②利用者マニュアル 特定商取引法に基づく表記 個人情報取り扱い条項 乳パスワード変更

| ( | 受講者TOP        |                        |          |      |            |             |        |              |
|---|---------------|------------------------|----------|------|------------|-------------|--------|--------------|
|   | 申込状況          |                        |          |      |            |             |        |              |
|   | 実施日           | 研修名                    | 会場名      | 受講状況 | 申込情報変更     | 申込キャンセ<br>ル | 申込情報確認 | 請求書(受講<br>料) |
|   | 2025/08/27(水) | 企業向けセミナー 第1回(オンデマンド配信) | オンデマンド配信 | 受講予定 | 申込情報<br>変更 | 申込キャン<br>セル |        | 請求書          |
|   |               |                        |          |      |            |             |        |              |
|   | 事前アンケート       |                        |          |      |            |             |        |              |
|   | 回答状況          | 回答期限                   |          |      | 研修名        |             |        |              |
|   |               |                        |          |      |            |             |        |              |

## ①変更したい研修情報の「申込情報変更」ボタンをクリックしてください。

# ● 申込情報の確認・変更

| この研修の申込                                                                         | 情報を変更します。よろしいで                         | すか?                         |                                                     |  | L |  |
|---------------------------------------------------------------------------------|----------------------------------------|-----------------------------|-----------------------------------------------------|--|---|--|
| 研修ID                                                                            | E-3                                    |                             |                                                     |  |   |  |
| 研修種別                                                                            | 企業向けセミナー                               |                             |                                                     |  | _ |  |
| 研修名                                                                             | 企業向けセミナー 第1                            | 回(オンデマンド配信)                 |                                                     |  |   |  |
| 研修日                                                                             | $2025/08/27(\pi) \sim 2025/09/25(\pi)$ |                             |                                                     |  |   |  |
| 会場名                                                                             | オンデマンド配信                               |                             |                                                     |  | _ |  |
| 受講料                                                                             | 10,000 円(うち消費税                         | 909円〉                       |                                                     |  |   |  |
|                                                                                 |                                        | ́́́́́́́́́                   | 名 太郎                                                |  |   |  |
| ★ 氏名                                                                            | 1                                      | い 正果                        | -                                                   |  |   |  |
| * 氏名<br>* 氏名ふりがな                                                                | :<br>;                                 | ム <sub>正美</sub><br>氏かな きぎょう | 名かな たろう                                             |  |   |  |
| <ul> <li>* 氏名</li> <li>* 氏名ふりがな</li> <li>* 国民生活セン</li> <li>* 取ることを美な</li> </ul> | 」<br>- ターから研修の案内を受け<br>- リーキョナか        | **<br>氏かな きぎょう<br>希望する  、   | *###<br>*##<br>*##<br>*##<br>*##<br>*#<br>*#<br>*** |  |   |  |

②ダイアログが開き、登録されている申込情報が表示されます。
 変更したい項目がある場合は、入力修正してください。
 「\*」の項目は必須入力となります。
 ③「確認」ボタンをクリックしてください。確認画面に遷移します。
 ④「戻る」ボタンをクリックすると受講者TOP画面に戻ります。

# ● 申込情報の確認・変更

|                           |                                        |                         |                                                 |  | 」<br>人 |  |  |
|---------------------------|----------------------------------------|-------------------------|-------------------------------------------------|--|--------|--|--|
| この研修の申込                   | 情報を変更します。よろしい                          | ですか?                    |                                                 |  | 1      |  |  |
| 研修ID                      | E-3                                    |                         |                                                 |  |        |  |  |
| 研修種別                      | 企業向けセミナー                               |                         |                                                 |  |        |  |  |
| 研修名                       | 企業向けセミナー 第                             | ≥業向けセミナー 第1回(オンデマンド配信)  |                                                 |  |        |  |  |
| 研修日                       | $2025/08/27(\pi) \sim 2025/09/25(\pi)$ |                         |                                                 |  |        |  |  |
| 会場名                       | オンデマンド配信                               |                         |                                                 |  |        |  |  |
| 受講料                       | 10,000 円 (うち消費)                        | 脱 909円)                 |                                                 |  |        |  |  |
| 受講者に関する                   | 項目名<br>5情報                             |                         | 内容                                              |  |        |  |  |
| ★ 氏名                      |                                        | 氏 企業                    | 名太郎                                             |  |        |  |  |
| ∗ 氏名ふりがな                  | ĩ                                      | 氏かな きぎょう                | 名かな たろう                                         |  |        |  |  |
| 国民生活セン<br>* mz = トナ * * * | ターから研修の案内を受け                           | <b>~~</b>               | ~省略~~~                                          |  |        |  |  |
| 収ることを希望                   | <b>買しま ずか</b>                          | Copyright (C) 2009 - 20 | 完了<br>D25 insource Co.,Ltd All Rights Reserved. |  |        |  |  |

⑤入力内容を変更する場合、「戻る」ボタンをクリックしてください。入力画面に戻ります。
⑥入力内容に問題がなければ「完了」ボタンをクリックしてください。
研修申込情報変更が完了します。

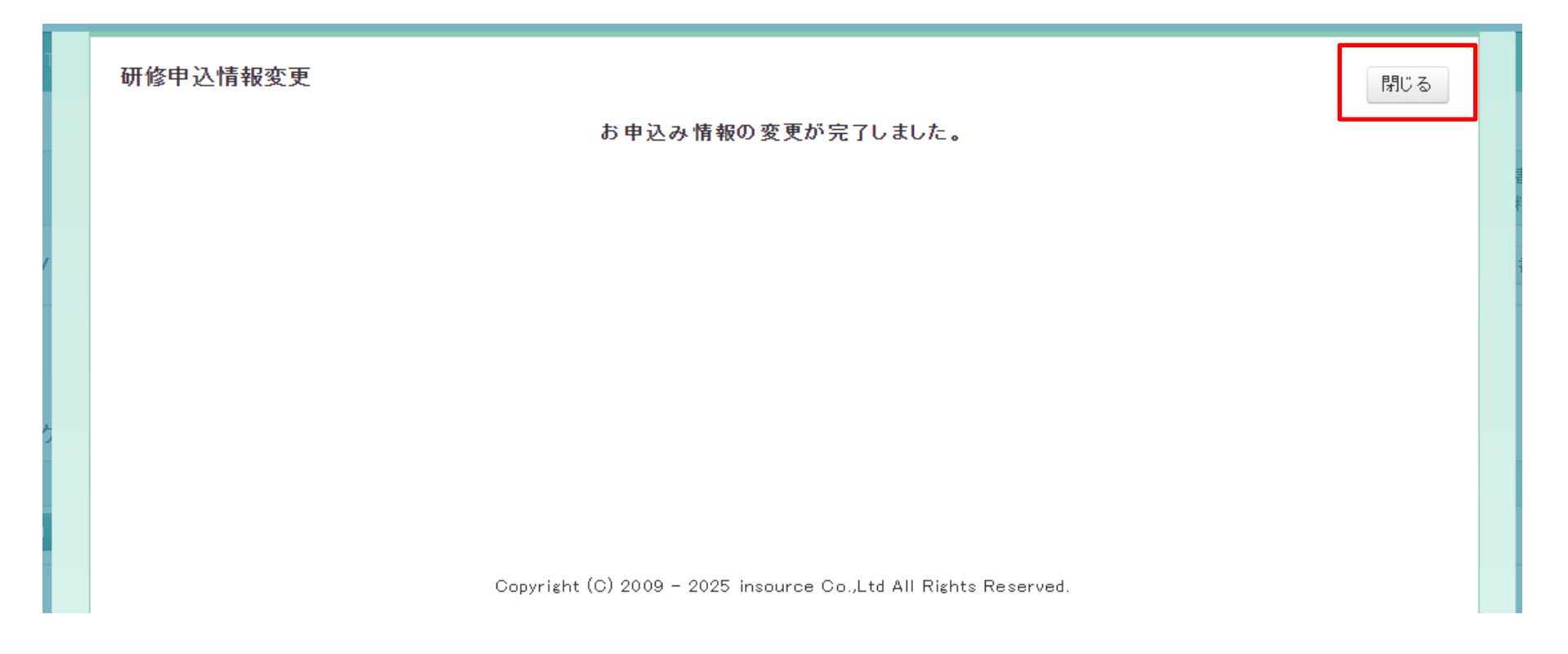

# ⑦申込情報変更が完了します。 登録されたメールアドレスに「申込情報変更完了メール」が送信されますのでご確認ください。 ⑧「閉じる」ボタンでダイアログを閉じてください。

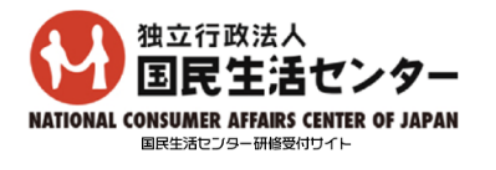

企業太郎さん ログアウト

#### ◎FAQ ②利用者マニュアル 特定商取引法に基づく表記 個人情報取り扱い条項 乳パスワード変更

| ❶ 受講者TOP      |                        |          |      |            |             |        |              |
|---------------|------------------------|----------|------|------------|-------------|--------|--------------|
| 申込状況          |                        |          |      |            |             |        |              |
| 実施日           | 研修名                    | 会場名      | 受講状況 | 申込情報変更     | 申込キャンセ<br>ル | 申込情報確認 | 請求書(受講<br>料) |
| 2025/08/27(水) | 企業向けセミナー 第1回(オンデマンド配信) | オンデマンド配信 | 受講予定 | 申込情報<br>変更 | 申込キャン<br>セル |        | 請求書          |
|               |                        | I        |      |            |             |        | 1            |
| 事前アンケート       |                        |          |      |            |             |        |              |
| 回答状況          | 回答期限                   |          |      | 研修名        |             |        |              |
|               |                        |          |      |            |             |        |              |

## ①キャンセルしたい研修情報の「申込キャンセル」ボタンをクリックしてください。

# ④ 申込キャンセル

| この研修をキャン                                                              | <b>/セルします</b>                          | -。よろしいです               | か?                                 |    |  |  | ~~ |
|-----------------------------------------------------------------------|----------------------------------------|------------------------|------------------------------------|----|--|--|----|
| 研修ID                                                                  | E-3                                    |                        |                                    |    |  |  |    |
| 研修種別                                                                  | 企業向                                    | 句けセミナー                 |                                    |    |  |  |    |
| 研修名                                                                   | 企業向けセミナー 第1回(オンデマンド配信)                 |                        |                                    |    |  |  |    |
| 研修日                                                                   | $2025/08/27(\pi) \sim 2025/09/25(\pi)$ |                        |                                    |    |  |  |    |
| 会場名                                                                   | オンテ                                    | 「マンド配信                 |                                    |    |  |  |    |
| 受講料                                                                   | 10,00                                  | 0 円(うち消費               | ₹税 909円)                           |    |  |  |    |
|                                                                       |                                        | 10.000 00 (3           |                                    | -  |  |  |    |
| <u>単日</u><br>受講料<br>計                                                 | 1講座                                    | 10,000円(さ              |                                    | -  |  |  |    |
| 受講料<br>計<br>キャンセル情報                                                   | 3X<br>1講座                              | 10,000円(さ<br>10,000円(さ | 玉碑<br>5方消費税 909円)<br>5方消費税 909円)   |    |  |  |    |
| <ul> <li>登講料</li> <li>計</li> <li>キャンセル情報</li> </ul>                   | □ 3X<br>1講座<br>0<br>項目名                | 10,000円(さ<br>10,000円(さ | 玉 GR<br>かち消費税 909円)<br>かち消費税 909円) | 内容 |  |  |    |
| <ul> <li>受講料</li> <li>計</li> <li>キャンセル情報</li> <li>★ 受講料のご入</li> </ul> | xx<br>1講座<br>項目名<br>金                  | 10.000円(3<br>10.000円(3 | x GR<br>5方消費税 909円)<br>0方消費税 909円) | 内容 |  |  |    |

②研修情報・キャンセル時に入力する項目が表示されます。
③項目を入力してください。

「\*」の項目は必須入力となります。

④「確認」ボタンをクリックしてください。確認画面に遷移します。
⑤「戻る」ボタンをクリックすると受講者TOP画面に戻ります。

# ④ 申込キャンセル

| 研修ID                        | E-3                       | · · · · · · · · · · · · · · · · · · ·      |    |
|-----------------------------|---------------------------|--------------------------------------------|----|
| 研修種別                        | 企業                        | 向けセミナー                                     |    |
| 研修名                         | 企業                        | 向けセミナー 第1回(オンデマンド配信)                       |    |
| 研修日                         | 2025                      | /08/27(水) ~ 2025/09/25(木)                  |    |
| 会場名                         | オンラ                       | マンド配信                                      |    |
| 受講料                         | 10,00                     | 0 円(うち消費税 909円)                            |    |
| 交講料<br>                     | 1講/坐                      | 10,000円(うち消費税 909円)<br>10,000円(うち消費税 909円) |    |
| 計                           |                           | 10,000 円(うち消費税 909円)                       |    |
|                             |                           |                                            |    |
| キャンセル情                      | 報<br>項目名                  |                                            | 内容 |
| <del>キャンセル情</del><br>★受講料のご | <del>報</del><br>項目名<br>入金 | 済 ✔                                        | 内容 |

⑥入力内容を変更する場合、「戻る」ボタンをクリックしてください。入力画面に戻ります。
 ⑦入力内容に問題がなければ「完了」ボタンをクリックしてください。
 研修申込キャンセルが完了します。

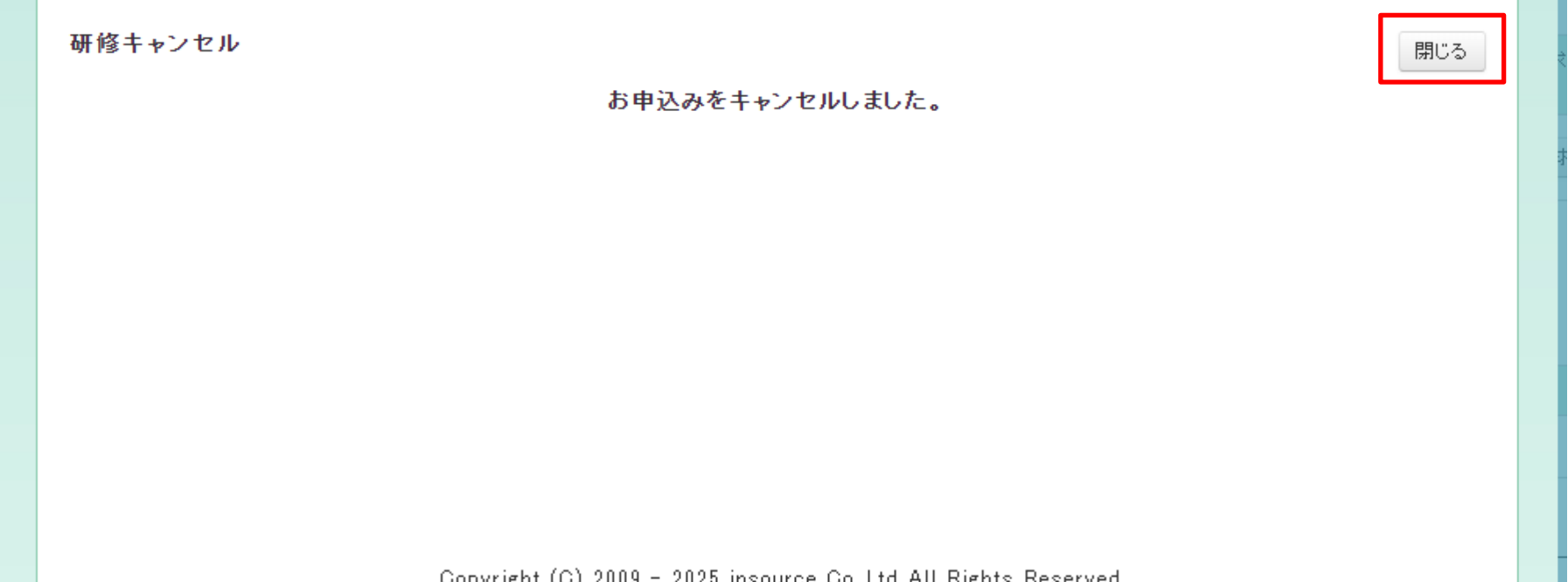

### Copyright (C) 2009 - 2025 insource Co.,Ltd All Rights Reserved.

## ⑧申込キャンセルが完了します。 登録されたメールアドレスに「申込キャンセル完了メール」が送信されますのでご確認ください。 ⑨「閉じる」ボタンでダイアログを閉じてください。

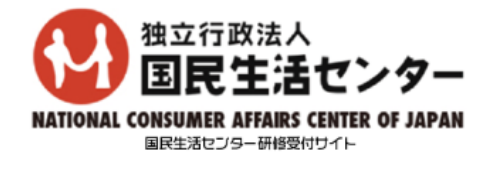

企業太郎さん ログアウト

#### ◎FAQ ②利用者マニュアル 特定商取引法に基づく表記 個人情報取り扱い条項 乳バスワード変更

| ● 受講者TOP      |                        |          |      |        |         |            |              |
|---------------|------------------------|----------|------|--------|---------|------------|--------------|
| 申込状況          |                        |          |      |        |         |            |              |
| 実施日           | 研修名                    | 会場名      | 受講状況 | 申込情報変更 | 申込キャンセル | 申込情報確認     | 請求書(受講<br>料) |
| 2025/08/27(水) | 企業向けセミナー 第1回(オンデマンド配信) | オンデマンド配信 | 受講予定 |        |         | 申込情報<br>確認 | 請求書          |
|               |                        |          |      |        |         |            |              |
| 事前アンケート       |                        |          |      |        |         |            |              |
| 回答状況          | 回答期限                   |          |      | 研修名    |         |            |              |
|               |                        |          |      |        |         |            |              |

## ①確認したい研修情報の「申込情報確認」ボタンをクリックしてください。

# ● 申込情報の確認(申込締切後)

|                                                                                                    | 月 ¥仅 OE ā2                                |                                                                                    |                                          | ~~~ |
|----------------------------------------------------------------------------------------------------|-------------------------------------------|------------------------------------------------------------------------------------|------------------------------------------|-----|
| 研修ID                                                                                                    | E-3                                       |                                                                                    |                                          |     |
| 研修種別                                                                                                    | 企業向けセミナー                                  |                                                                                    |                                          |     |
| 研修名                                                                                                    | 企業向けセミナー                                  | 第1回(オンデマンド配信)                                                                      |                                          |     |
| 研修日                                                                                                    | 2025/08/27(水)                             | $\sim$ 2025/09/25(木)                                                               |                                          |     |
| 会場名                                                                                                    | オンデマンド配信                                  |                                                                                    |                                          |     |
| 受講料                                                                                                    | 10,000 円(うち消                              | ]費税 909円)                                                                          |                                          |     |
| *は必須項目<br>●講者に問う                                                                                           | です<br>項目名                                 |                                                                                    | 内容                                       |     |
| * は必須項目<br>受講者に関す                                                                                          | iです<br>項目名<br>tる情報                        |                                                                                    | 内容                                       |     |
| * は必須項目<br>受講者に関す<br>* 氏名                                                                                  | iです<br>項目名<br>tる情報                        | 氏 テスト                                                                              | 内容<br>名 一節                               |     |
| <ul> <li>は必須項目</li> <li>受講者に関す</li> <li>* 氏名</li> <li>* 氏名ふりが</li> </ul>                                   | iです<br>項目名<br>する情報                        | 氏<br>氏<br>氏かな<br>てすと                                                               | 内容<br>名 一郎<br>名かな いちろう                   |     |
| <ul> <li>* は必須項目</li> <li>受講者に関す</li> <li>* 氏名</li> <li>* 氏名ふりが</li> <li>受講料諸す</li> </ul>                  | iです<br>項目名<br>ける情報<br>はな<br>文書費目変更        | 氏<br>天<br>天<br>天<br>た<br>て<br>す<br>と                                               | 内容<br>名 一郎<br>名かな いちろう<br>く <b>省略~~~</b> |     |
| <ul> <li>* は必須項目</li> <li>受講者に関す</li> <li>* 氏名</li> <li>* 氏名ふりが</li> <li>受講料請す</li> <li>* 受講料請す</li> </ul> | です<br>項目名<br>する情報<br>ぶな<br>文書費目変更<br>文書日付 | 氏<br>天<br>天<br>天<br>た<br>天<br>た<br>て<br>す<br>と<br><b>へ</b><br>へ<br>へ<br>2024/05/30 | 内容<br>名 一郎<br>名かな いちろう<br>く省略~~~         |     |

②ダイアログが開き、登録されている申込情報が表示されます。
 ③確認後は、「戻る」ボタンでダイアログを閉じてください。
 ④申込締め切り後の8月14日(木)以降、申込情報を変更したい場合は、p24に記載のヘルプデスクまでお電話ください。

# ③ 請求書の出力

### 請求書の出力を行います。

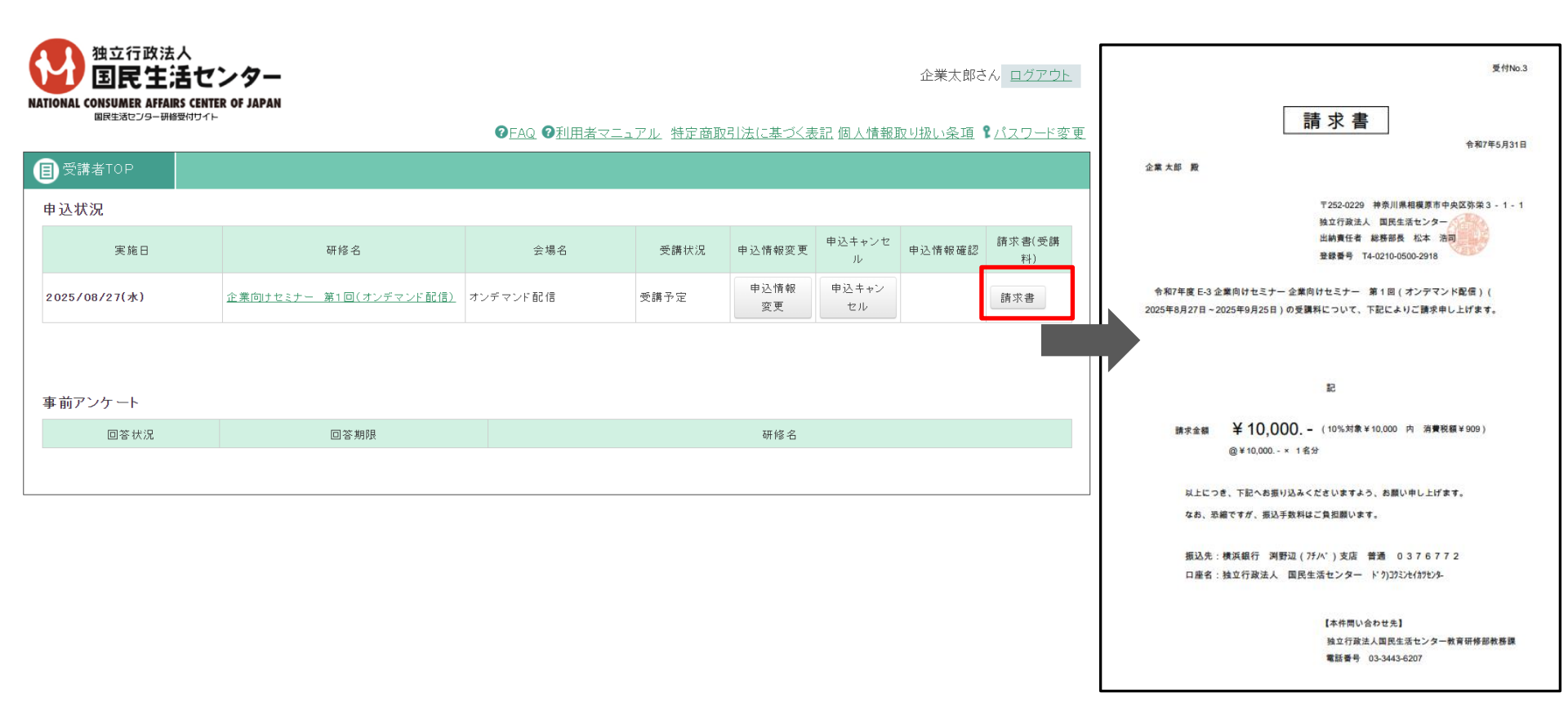

## ①受講者TOP画面の「請求書」ボタンをクリックしてください。受講料の請求書が出力されます。 ※請求書(受講料)の宛名や費目を変更したい場合は、P12~15を参照してください。

①画面上部の「パスワード変更」をクリックしてください。

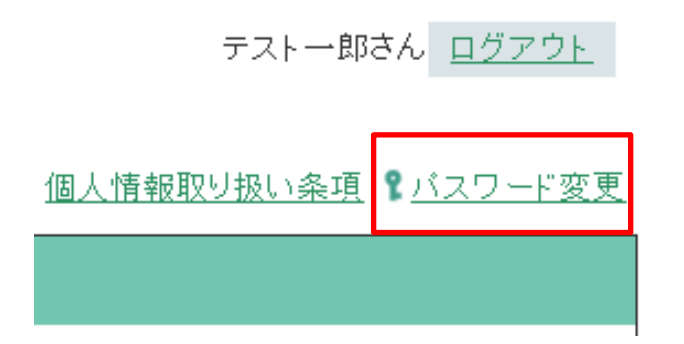

②「旧パスワード」と「新パスワード」、「新パスワード(確認)」を入力してください。 「更新」ボタンをクリックしてください。 パスワードが更新されます。 ※パスワードは半角英数8文字以上で、アルファベットと数字を混在させてください。

| ■ 受講者TOP                                                                                                    |                                     |
|----------------------------------------------------------------------------------------------------|-------------------------------------|
| パスワード変更                                                                                                    | 更新展る                                |
| 旧パスワード                                                                                                    |                                     |
| 新パスワード きょうかい きょうかい きょうかい きょうかい きょうかい あんしょう きょうかい ちょうかい ひょうかい かいしょう かいしん おおし ひょうかい しんしょう かいしん かいしょう かいしょう かい ひょう かいしょう かいしょう かいしょう かいしょう かいしょう かいしょう かいしょう かいしょう かいしょう かいしょう かいしょう かいしょう かいしょう かいしょう かいしょう かいしょう かいしょう かいしょう かいしょう かいしょう かいしょう かいしょう かいしょう かいしょう かいしょう かいしょう かいしょう かいしょう かいしょう かいしょう ひょう かいしょう かいしょう かいしょう かいしょう ひょう かいしょう ひょう ひょう ひょう ひょう ひょう ひょう ひょう ひょう ひょう ひ | 《半角8文字以上で、アルファベットと数字を混在させて入力してください。 |
| 新パスワード(確認)                                                                                                    |                                     |
|                                                                                                    |                                     |

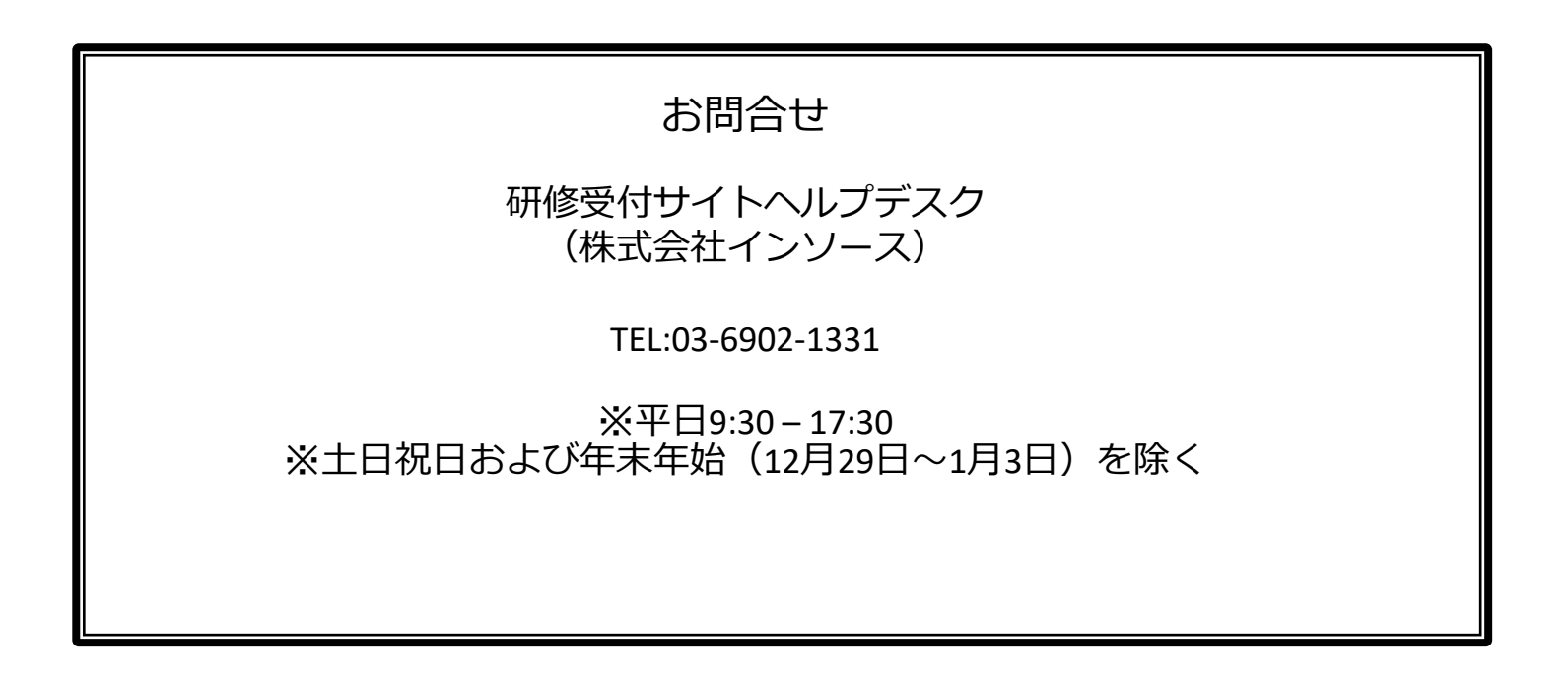